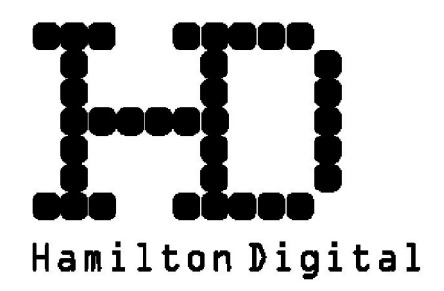

# HD-WIFIKIT-02 (AEH-W4E1 Smart Living)

# WiFi kezelési útmutató HD-MAXIMUS-96-126-186D sorozathoz

A probléma mentes működés érdekében kérjük, olvassa el figyelmesen ezt az útmutatót üzembehelyezés előtt és tartsa elérhető helyen a későbbiekben is.

HD\_SMART-LIVING\_WIFIKIT02\_2020

# Tartalom

- 1. WiFi modul specifikáció
- 2. Okostelefonnal szembeni követelmények
- 3. A csatlakoztatott routerrel szembeni követelmények
- 4. Figyelem
- 5. Technikai megoldás
- 6. Telepítési útmutató
- 7. Telepítse az alkalmazást okostelefonjára
- 8. Felhasználói fiók regisztrálása
- 9. Légkondicionáló berendezés társítása
- 10. Berendezés kezelése a WIFI applikáció segítségével

## 1. WiFi modul specifikáció

| WiFi modul modell szám | AEH-W4E1   |
|------------------------|------------|
| Átviteli frekvencia    | 2,4 GHz    |
| Átviteli teljesítmény  | <19dBm     |
| Tápfeszültség és áram  | 5V/ 450mA  |
| Üzemelési hőmérséklet  | -20°C~80°C |
| Üzemelési páratartalom | 10%~95% RH |

#### 2. Okostelefonnal szembeni követelmények

|                        | Android                | IOS                  |
|------------------------|------------------------|----------------------|
| Rendszer követelmények | Android 4.4 vagy újabb | IOS 8 vagy újabb     |
| Felbontás              | 800x480 vagy nagyobb   | 960x640 vagy nagyobb |

#### 3. A csatlakoztatott routerrel szembeni követelmények

| Standard              | IEEE 802.11b/g/n          |
|-----------------------|---------------------------|
| Frekvencia tartomány  | 2,402-2,483 GHz           |
| Titkosítás            | 128 bits WPA-PSK/WPA2-PSK |
| Kimeneti teljesítmény | 802.11b: 11dBM(11Mbps)    |
|                       | 802.11g: 15dBM(54Mbps)    |
|                       | 802.11n: 11dBM(72.2Mbps)  |
| Adatátvileli sebesség | 802.11b: 11Mbps           |
|                       | 802.11g: 54Mbps           |
|                       | 802.11n: 72.2Mbps         |
| Érzékenység           | 802.11b: 11Mbps           |
|                       | 802.11g: 54Mbps           |
|                       | 802.11n: 72.2Mbps         |
| Csatornák száma       | 2.4GHz:Ch1~Ch13           |
| Moduláció             | QPSK+OFDM                 |

A routeren az alábbi hálózati portoknak nyitva kell lennie: 80/443/53/55055/55056

A gyártó fenntartja a jogot a technikai adatok és információk változtatására.

# 4. Figyelem

- Nem minden Android és IOS platform kompatibilis az applikációval. A kompatibilitás hiányából fakadó hibákért nem vállalunk felelősséget.
- A dinamikus hálózati kapcsolatban előfordulhat, hogy időtúllépés történik. Ilyenkor a kapcsolat újraindítása szükséges.
- A wifi router esetleges speciális beállításai esetén, vagy túlterheltsége esetén előfordulhatnak kapcsolódási problémák, az ezekből fakadó hibákért nem vállalunk felelősséget.
- Az internetes vezérléssel nem érhető el a klímaberendezés minden funkciója!

## 5. Technikai megoldás

A rendszer részei:

- okostelefon
- légkondícionáló berendezés WiFi adapterrel
- felhő szolgáltató
- 2,4Ghz WiFi router

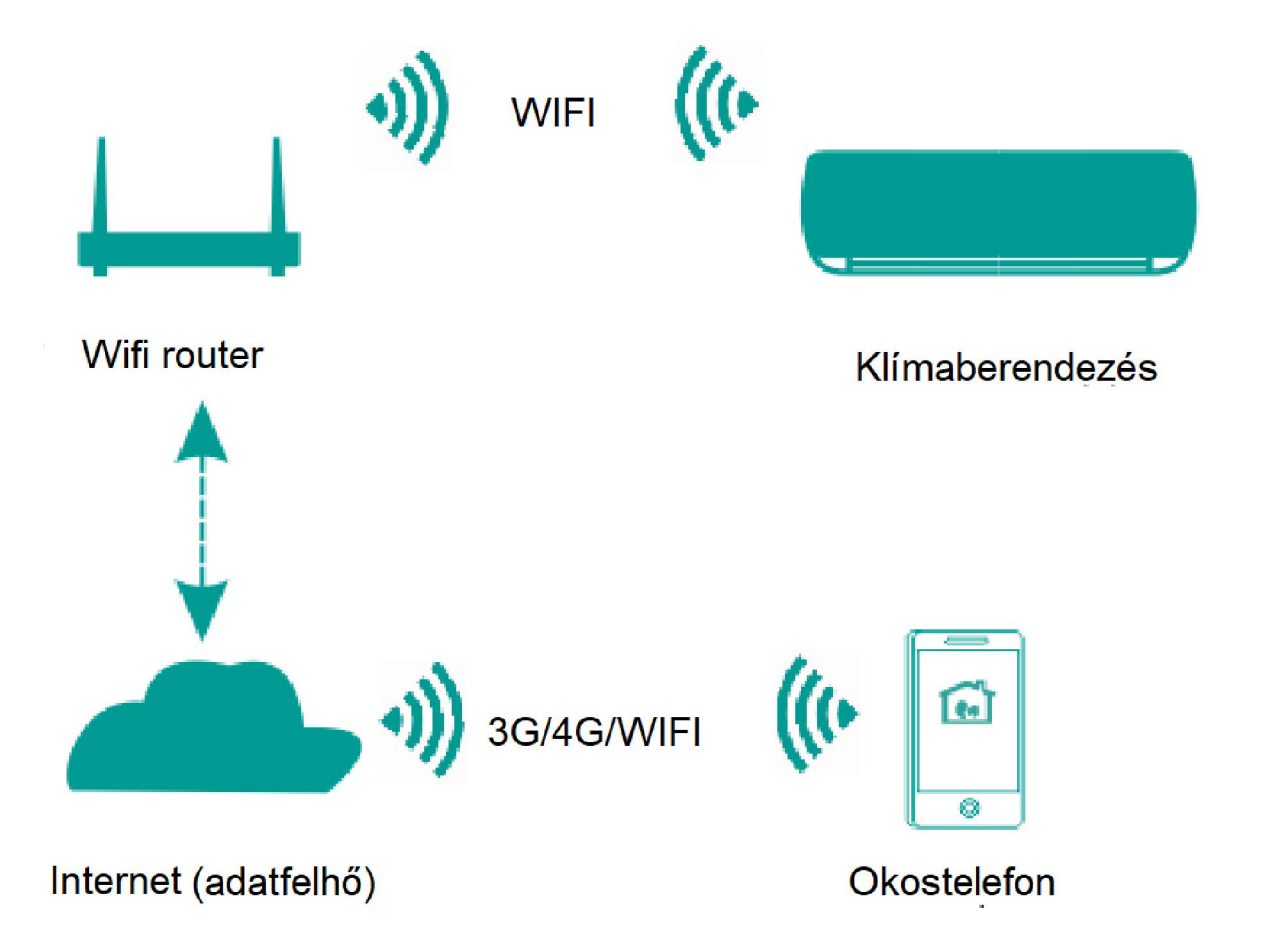

# 6. <u>Telepítési útmutató</u>

## FIGYELEM! A wifi modul beépítése előtt áramtalanítsa a berendezést!

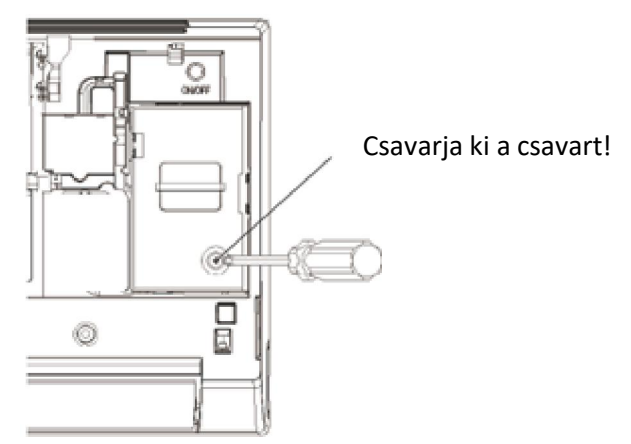

Emelje fel az előlapot és távolítsa el a takarópanelt.

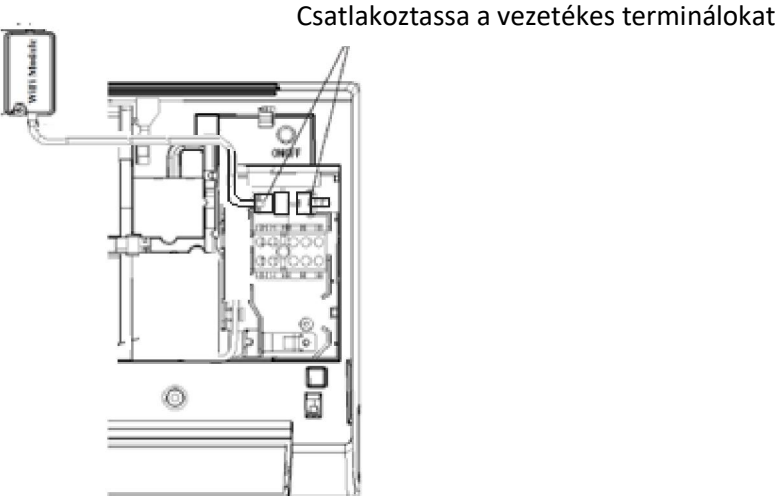

Csatlakoztassa a wifi-kit csatlakozó dugóját a beltéri egység megfelelő csatlakozójához.

A WIFI-kitet csúsztassa a felemelt előlap belső felületén kialakított tartóba, igazítsa el a vezetéket és helyezze vissza az elektromos bekötés takarópaneljét, majd rögzítse a csavarral.

7. Telepítse az alkalmazást okostelefonjára

Az aplikáció megnevezése: Smart-Living

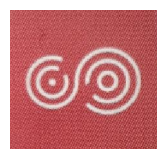

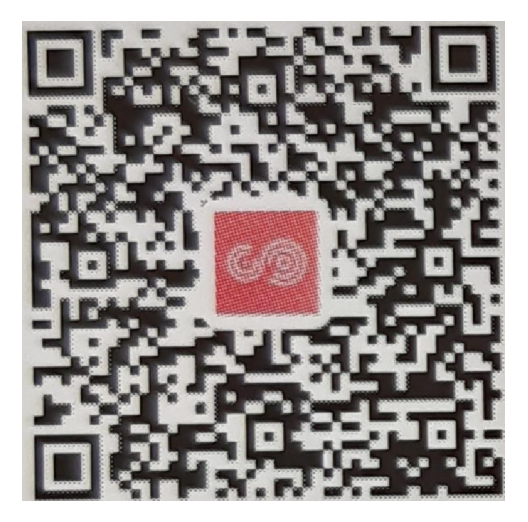

QR kód Android rendszerhez

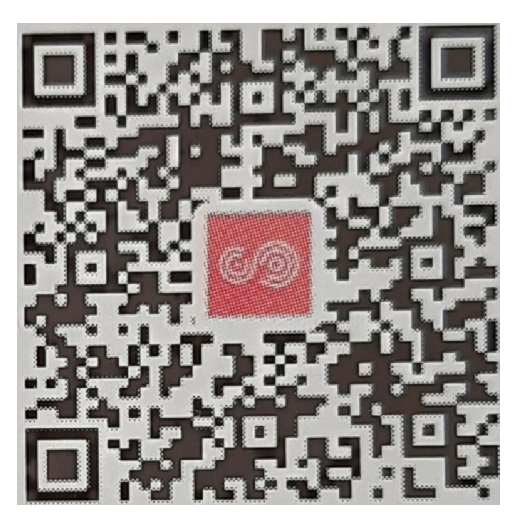

QR kód IPhone rendszerhez

Android:

https://play.google.com/store/apps/details?id=com.smart.international2 IPhone:

https://itunes.apple.com/cn/app/smart-living/id1444297360?mt=8

Vagy

Android esetén keresse meg a Smart-Living applikációt a "Play áruházban", és telepítse a telefonjára,

IOS (IPhone) esetén keresse meg a Smart-Living applikációt a "APP Store"-ban, és telepítse a telefonjára.

# 8. Felhasználói fiók regisztrálása

Az alkalmazás telepítése után koppintson az alkalmazás ikonjára.

Fogadja el felhasználói feltételeket, majd a Válassza a "Sign" gombot, fogadja el a feltételeket, majd töltse ki a szükséges mezőket, és koppintson a "Send activation email" gombra.

A rendszer regisztrációs kódot küld a regisztráció során megadott e-mail címre. Az emailben kapott kóddal tudja aktiválni felhasználói fiókját és ezek után be is jelentkezhet. Írja be felhasználónevét és jelszavát majd koppintson a "Log in" gombra.

# 9. Légkondicionáló berendezés társítása

Mielőtt kapcsolódna a készülékhez, győződjön meg róla, hogy WiFi routeren keresztül csatlakozik az internethez. (mobil adatforgalmon keresztül nem végezhető el a kapcsolódás).

Kapcsolja le a berendezés hálózati áramellátását, majd kapcsolja vissza.

A berendezés távirányítóját irányítsa a készülékre, és nyomja meg a "Vízszintes légterelés gombot 6-szor a távirányítón. A beltéri egység a 5-ször sípol majd kis idő múlva a kijelzőn megjelenik a "77" felirat. Ekkor a berendezés belép a WIFI hálózatbeállítási módba.

# Android rendszeren:

Koppintson az "Add device" vagy a "+"gombra, majd a megjelenő képernyőn válassza az "Air conditioner" lehetőséget.

A következő képernyőn információt olvashat a WIFI hálózatbeállítási módba való belépésről, végezze el ezt a műveletet a légkondicionálón, ha még nem tette meg, majd koppintson legalul a "Next" gombra.

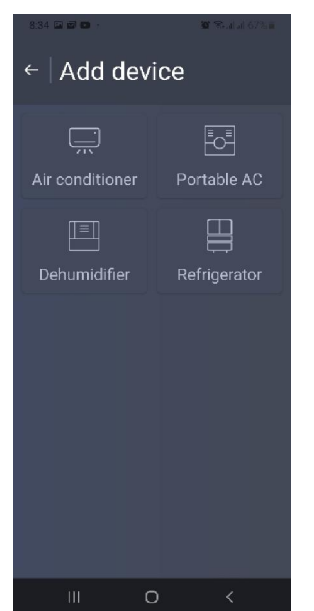

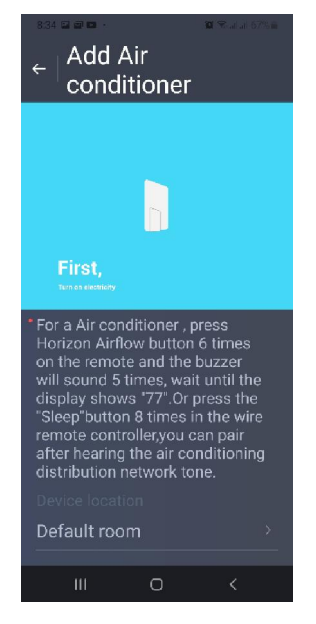

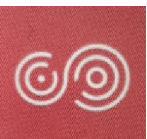

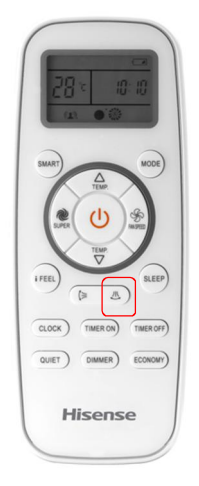

Válassza ki a társítani kívánt eszköz hálózatnevét "HiSmart-xx-xxxx", majd koppintson a jobb felső sarokban lévő "Next" feliratra.

| <   | Scanning wireless network             | Next |
|-----|---------------------------------------|------|
| Ple | ase select the device you want to con | nect |
| (;  | HiSmart-01-                           | ~    |

Amennyiben az aplikáció kéri, engedélyezze az applikáció hozzáférési kéréseit:

"Apply for permission Smart-Living?"

"Allow Smart-Living to access this device's location?"

Várjon amíg megjelennek a rendelkezésre álló WIFI hálózatok, majd válassza ki azt amelyikhez csatlakoztatni szeretné a készüléket, adja meg ennek hálózatnak a jelszavát és koppintson a "Confirm" gombra, majd várja meg amíg megtörténik a csatlakozás.

Amennyiben a csatlakozási folyamat közben megjelenik az alábbi ablak, akkor koppintson a "CONNECT" gombra

This WLAN network has no Internet access. Connect anyway?

CANCEL

CONNECT

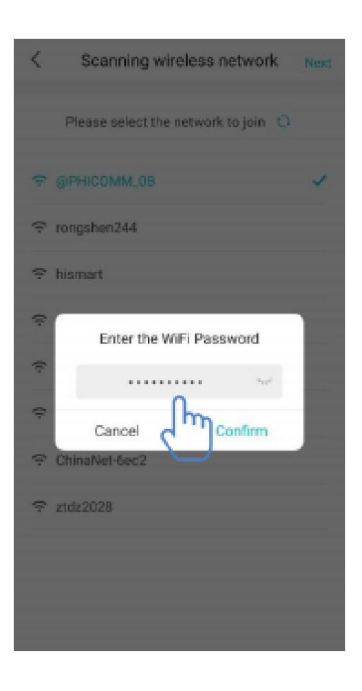

#### **IOS rendszeren**

Koppintson az "Add device" vagy a "+" gombra, majd a megjelenő képernyőn válassza az "Air conditioner" lehetőséget.

A következő képernyőn információt olvashat a WIFI hálózatbeállítási módba való belépésről, végezze el ezt a műveletet a légkondicionálón, ha még nem tette meg, majd koppintson legalul a "Next" gombra.

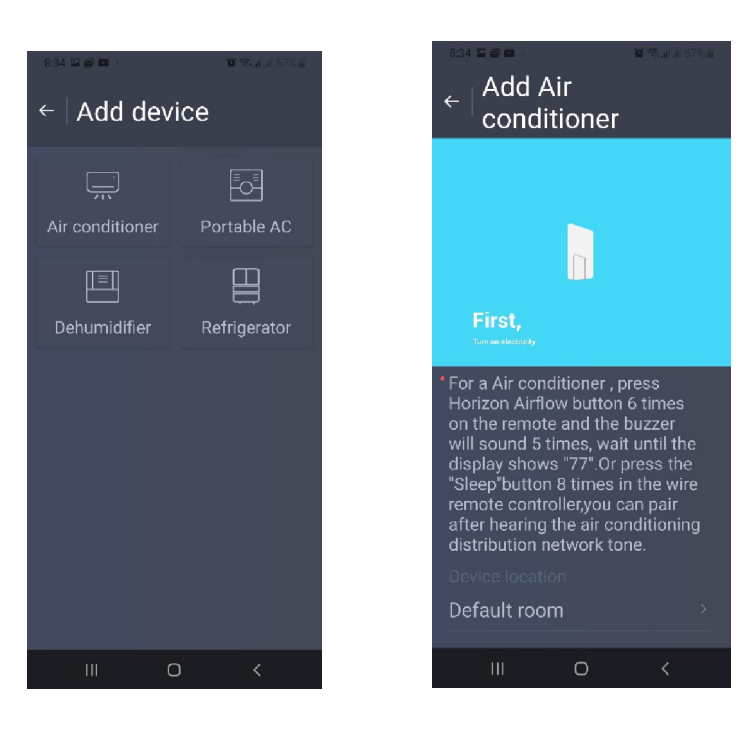

Ismét egy tájékoztató képernyőt kap:

Koppintson a "Set WiFi" gombra és a telefonja WIFI beállítási menüjében, válassza ki a "HiSmart-xx-xxxx" hálózatot. Ezek után lépjen vissza az applikációba.

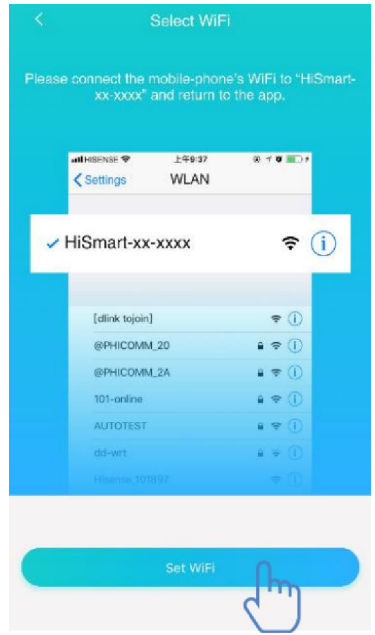

Válassza ki a saját WIFI hálózatát amihez csatlakoztatni szeretné a készüléket, adja meg ennek hálózatnak a jelszavát és koppintson a "Confirm" gombra, majd várja meg amíg megtörténik a csatlakozás.

| <                                                         | Scanning wireless network          | Next | <        | Scanning wireless                           | network | Next |
|-----------------------------------------------------------|------------------------------------|------|----------|---------------------------------------------|---------|------|
| Please                                                    | select the network to join shen244 | 0    | Plea     | ase select the network to joi<br>ongshen244 | n       | 0    |
| <ul> <li>¬ hism</li> <li>¬ @PI</li> <li>¬ Bedi</li> </ul> | art<br>HICOMM_0B<br>room Speaker;k |      | (; @     | Isman<br>PHICOMM_0B<br>edroom Speaker k     |         | ~    |
| <ul><li>Goo</li><li>Goo</li><li>Goo</li><li>Goo</li></ul> | gle_123<br>nseBX                   |      | ((. ((.  | Enter the WiFi Pa                           | ssword  |      |
| <ul><li>∵ zidz</li><li>∵ siss</li><li>○ DAY</li></ul>     | 2028@<br>51                        |      | (r (r (r |                                             | Confirm |      |
| <ul> <li>c. zidz</li> <li>c. rong</li> </ul>              | 2028<br>sheng.T.F.1                |      | (; zt    | ldz2028<br>ongsheng.T.F.1                   |         |      |
| ☆ TP-L                                                    | JNK_PRM                            |      | (; T     | P-LINK_PRM                                  |         |      |
| ç Chin                                                    | aNet-VpAd                          |      | ÷ c      | hinaNet-VpAd                                |         |      |

Amennyiben az aplikáció kéri, engedélyezze az applikáció hozzáférési kéréseit:

"Apply for permission Smart-Living?"

"Allow Smart-Living to access this device's location?"

## 10. Berendezés kezelése a WIFI applikáció segítségével

Az alsó sorban 3 ikont talál.

1. Devices

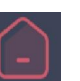

Itt találja az összes csatlakoztatott berendezést.

Itt hozhat létre "szobákat-room" ahol csoportosíthat berendezéseket. (A 🙆 ikonra koppintva juthat a "Room management" menüpontba.)

Bekapcsolhatja ill. kikapcsolhatja a kiválasztott berendezést a berendezés sorának jobb oldalán található gombra kattintva.

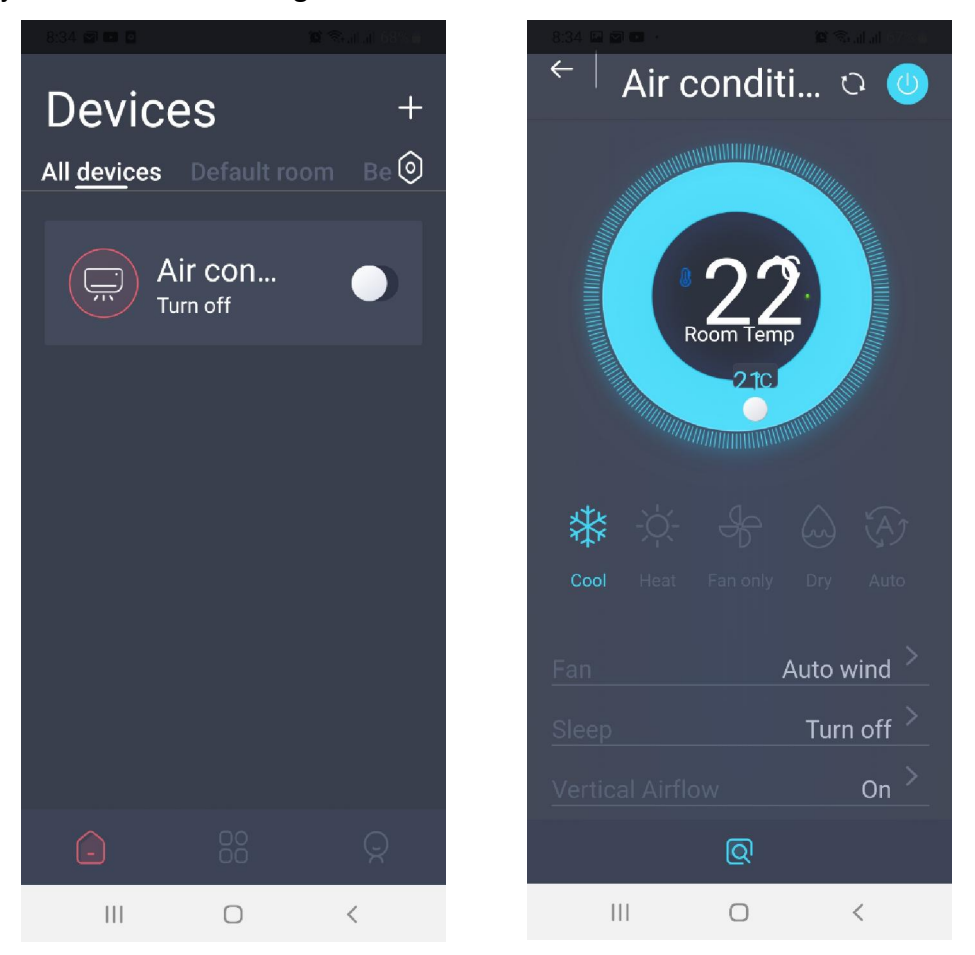

A kiválasztott berendezés nevére kattintva eljut a részletes kezelőfelülethez, ahol beállíthatja a kívánt hőmérsékletet. Ezt a képernyő felső részén található kör peremén teheti meg. A kör közepében az aktuális szobahőmérséklet olvasható le, a peremén pedig a beállított hőmérséklet. Ezen kívül beállíthatja a:

kívánt üzemmódot

- Cool- Heat- Fan only- Dry- Auto FAN Sleep
- éjszakai üzemmódot (4 féle)

• ventilátor sebességet

- légterelők irányát
- turbo üzemmódot
- csendes üzemmódot
- energiatakarékos üzemmódot
- a hőmérséklet egységet °C/F
- ki/be kapcsolhatja a készüléket
- illetve indíthatja a készülék önellenőrző funkcióját a ikonra kattintva. (Diagnostics)

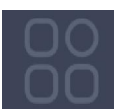

2. Inteligence

Itt végezhet el speciális kényelmi beállításokat:

- "Manual execution"- Létrehozhat összetett, memóriában eltárolt parancssort ill parancssorokat, melyet egy gombnyomásra aktivizálhat
- "Timer"- beállíthat heti időzítést
- "Device"- beállíthatja hogy bizonyos szobahőmérséklet elérése esetén kapcsoljon ki vagy be a berendezés

Koppintson az "Add" gombra vagy a jobb felső sarokban található "+" gombra. Adjon meg egy nevet és válasszon egy ikont hozzá, majd koppintson a Next gombra. Ekkor koppintson a "Step 1: add condition" gombra és választhat a fenti 3 lehetséges beállítás közül majd koppintson a "Step 2: add tasks" gomra , válassza ki a berendezést aminek utasítást akar adni, majd megadhatja az elvégzendő utasításokat.

A beállítás után koppintson a III ikonra a jobb felső sarokban hogy aktiválja a beállításokat.

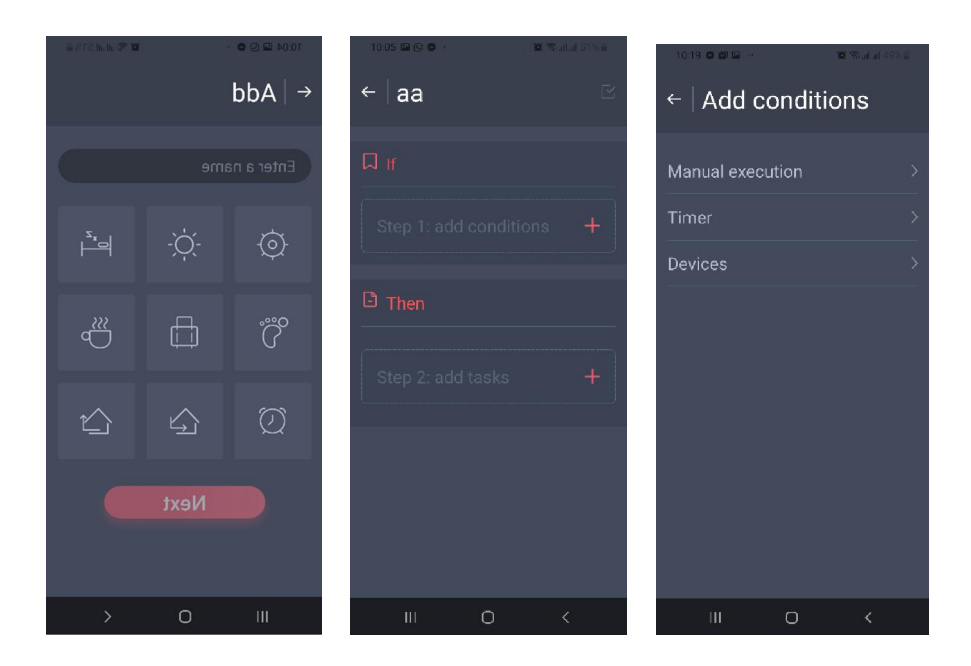

Vertical Airflow Fast heating/cooling

- Quiet Mode
- Energy saving
- Temperature unit

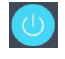

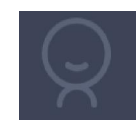

3. Profile

Itt végezhet további általános beállításokat

- Personal ionformation: ahol lehetősége van módosítani a felhasználónevet, jelszót és képet csatolhat a felhasználóhoz. Itt van lehetősége kijelentkezni a programból, és más felhasználóként újra bejelentkezni, vagy új fiókot regisztrálni.
- Message center: Üzenet központ
- Device management: Itt változtathat a berendezés adatain(név, elhelyezés, engedélyezés, stb)
- Share management: Itt ellenőrizheti hogy a berendezés kezelése engedélyezett-e más felhasználónak.
- Presentation mode: Ez egy DEMO felület.
- Setting: Egyéb általános beállítások információk

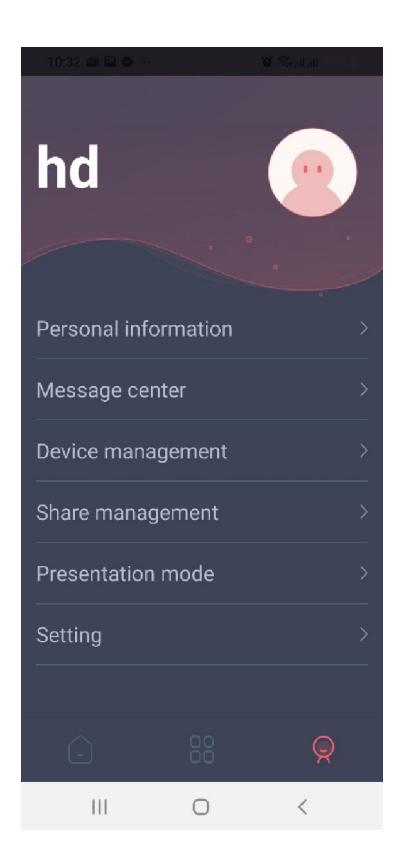

A gyártó fenntartja a jogot a technikai adatok és információk változtatására.